Uživatelská příručka

#### **Aplikace Tuya Smart**

Vyhledejte aplikaci **Tuya Smart** v Appstoru nebo v Google Play, nebo můžete naskenovat níže uvedený QR kód.

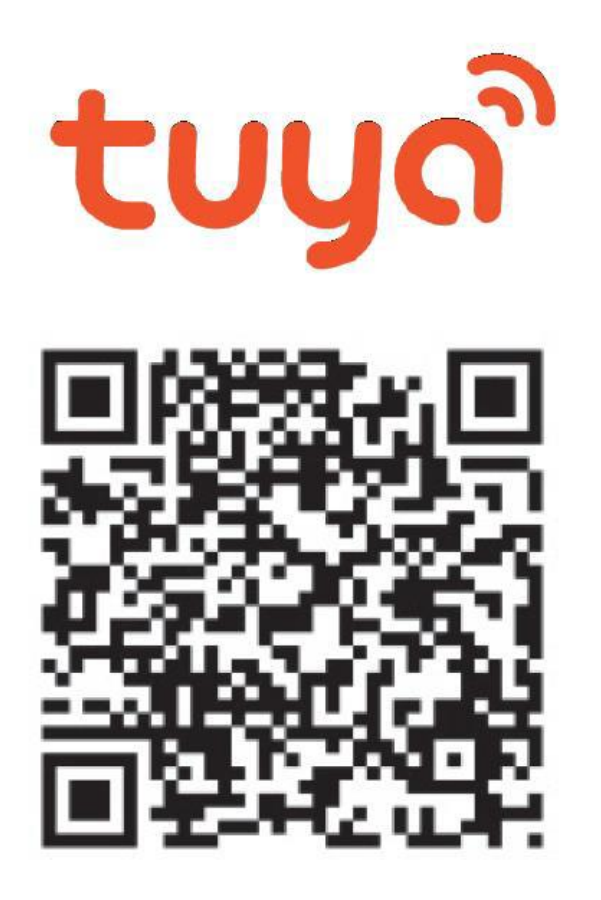

#### **1.Registrace/přihlášení uživatele do aplikace**

**Registrace:** Pokud ještě nemáte vytvořený účet, zaregistrujte ho následujícím postupem. Po spuštění aplikace si přečtěte "Zásady ochrany osobních údajů" a kliknutím na souhlas vstupte na registrační stránku. Kliknutím na "Registrovat" se přesunete na stránku, kde vyplníte oblast (Czech Republic) a e-mailovou adresu. Po potvrzení "Souhlasu o poskytování služeb" odešlete informace tlačítkem "Načtěte ověřovací kód". Na uvedenou emailovou adresu obdržíte ověřovací kód, který vyplníte na další straně. Na další straně budete vyzvání ke zvolení hesla do aplikace. (6-20 znaků, kombinace písmen a číslic). Na další straně potvrzením dokončíte registraci. Pokud se nechcete vůbec registrovat klikněte na Try now(úplně dole)

|                                  | <                                                                       | <                                                                 |
|----------------------------------|-------------------------------------------------------------------------|-------------------------------------------------------------------|
|                                  | Registrovat                                                             | Zadejte ověřovací<br>kód                                          |
|                                  | Czech Republic                                                          | > KUU                                                             |
| tuya                             | novakamera@email.cz                                                     | ×                                                                 |
|                                  | Načtěte ověřovací kód                                                   | Na vaši poštovní adresu byl odeslán ověřovací kód:                |
| PT-10                            | Souhlasím <u>Smlouva o poskytování služeb</u><br>Ochrana osobních údajů | novakamera@email.cz Znovu odeslat(55s)<br>a<br>Didn't get a code? |
|                                  |                                                                         |                                                                   |
|                                  |                                                                         |                                                                   |
| Pählásit se s svistulísím úžtem  |                                                                         |                                                                   |
| Primasit se s'existigicim uctern |                                                                         |                                                                   |
| Registrovat                      |                                                                         |                                                                   |
| Try now                          | G                                                                       |                                                                   |

**Přihlášení:** Pokud již vlastníte účet do aplikace, klikněte na "Přihlásit se existujícím účtem". Budete vyzvání k vyplnění emailové adresy a hesla. Po potvrzení podmínek kliknutím na "Registrovat se" spustíte aplikaci.

|                                                                                                    | <                                                                                |                                 | 0         | Ð |
|----------------------------------------------------------------------------------------------------|----------------------------------------------------------------------------------|---------------------------------|-----------|---|
|                                                                                                    | Přihlásit                                                                        |                                 |           |   |
|                                                                                                    | Czech Republic                                                                   |                                 |           |   |
| tuyດື                                                                                                    | novakamera@email.cz                                                              |                                 |           |   |
|                                                                                                    | X \vee                                                                           | Žádná zařízaní, prosím přidajta |           |   |
| and a state                                                                                                    | Registrovat se                                                                   | Přidat zařízení                 |           |   |
|                                                                                                    | Souhlasím <u>Smlouva o poskytování služeb</u> a<br><u>Ochrana osobních údajů</u> |                                 |           |   |
| Concentration of the local division of the local division of the l | Zapomněli jste heslo?                                                            |                                 |           |   |
| -                                                                                                    |                                                                                  |                                 |           |   |
| Přihlásit se s existujícím účtem                                                                                                    |                                                                                  |                                 |           |   |
| Registrovat                                                                                                    |                                                                                  |                                 |           |   |
| Try now                                                                                                    | G                                                                                | Můj domov Smart                 | (Q)<br>Já |   |

#### **2. Přidání kamery do aplikace** 2a. Připojení pomocí QR kódu

|           |                             | 0   | <                         | Přidat ručně        | Auto Scan    | Ξ          | Zrušit                                                                                            | QR Code 🖛 |
|-----------|-----------------------------|-----|---------------------------|---------------------|--------------|------------|---------------------------------------------------------------------------------------------------|-----------|
|           |                             |     | Lighting                  |                     | Video dohled |            |                                                                                                   | V QR Code |
|           |                             |     | Sensors                   |                     |              | •          | Nejprve resetujte zařízi<br>Power on the device and make su<br>Rashing ranidik or a growni tope i | Režim AP  |
|           |                             |     | Large                     | (Wi-Fi)             | (Dual Band)  | (BLE)      | Housing reprint of a prompt tone a                                                                | EZ Mode   |
|           |                             |     | Small                     | Kamera              | Smart        | Flordlight |                                                                                                   | Cable     |
| Žádn      | é zařízení, prosím přidejte |     | Home Ap.,                 | (4G)                | Doorbeil     | Camera     | <b>O</b>                                                                                          |           |
|           | Přidat zařízení             |     | Appliances                |                     | HONE         |            |                                                                                                   |           |
|           |                             |     | Exercise &<br>Health      | Základní<br>stanice | NVR          | DAIR       |                                                                                                   |           |
|           |                             |     | Video<br>dohled           |                     | Zámek 👘      |            | Perform net pairing as pro                                                                        | mpted. >  |
|           |                             |     | Gateway<br>Control        |                     |              |            |                                                                                                   |           |
|           |                             |     | Outdoor<br>Travel         | (WAHEI)             | (Zigbee)     | (BLE)      |                                                                                                   |           |
|           |                             |     | Energy                    | Zámek               |              |            | Make sure the indicator is                                                                        | flashing  |
|           |                             |     | Entertainm<br>ent         | 1.2.00              | Photo lock   |            | quickly or a prompt tone i                                                                        | s neard   |
|           | -ġ.                         | 8   | industry &<br>Agriculture | -                   |              |            | IXEN                                                                                              |           |
| Mij domov | Smort                       | .16 |                           | Photo lock          |              |            |                                                                                                   |           |

#### Klikněte na tlačítko "+" nebo "Přidat zařízení"

Vyberte "Video dohled" a "Kamera (WiFi)"

#### Vyberte "QR Code" (výchozí volba)

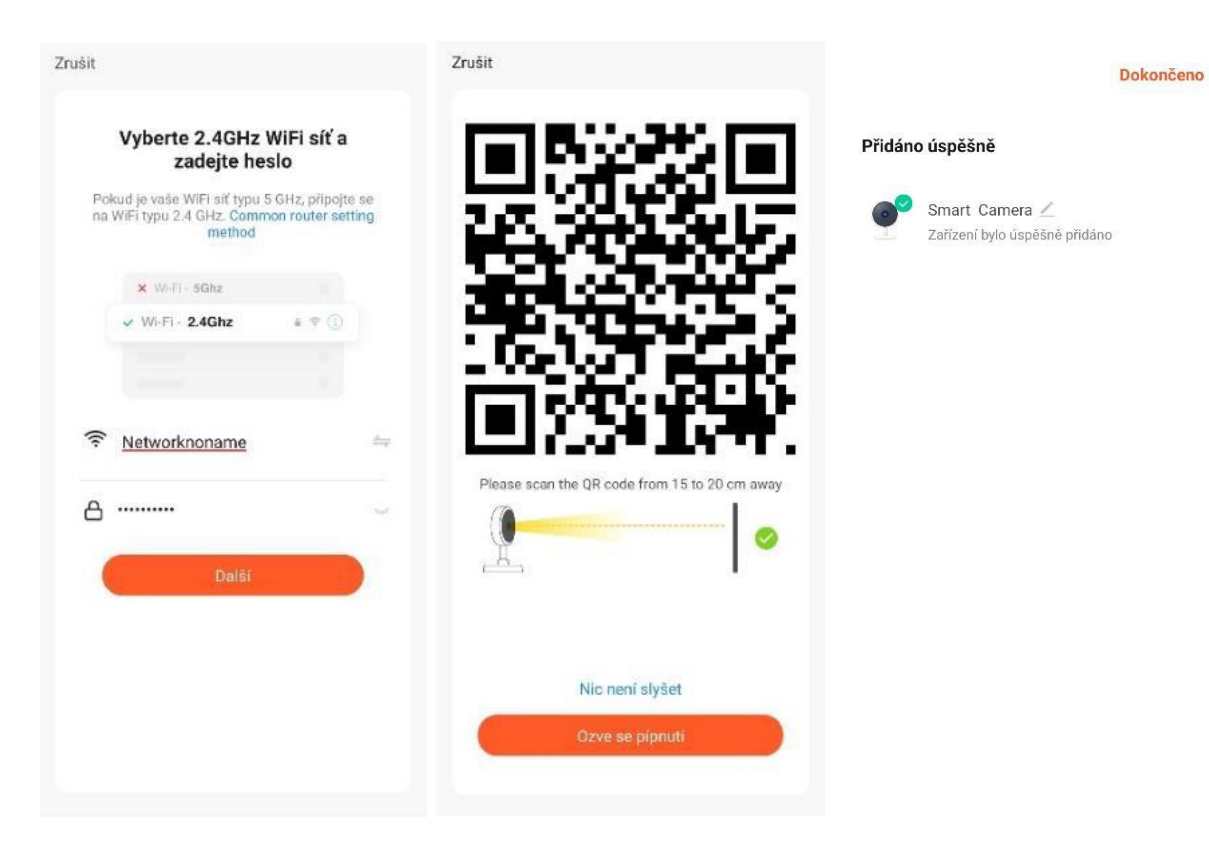

Vyberte 2,4GHz síť a vyplňte heslo k této síti Naskenujte kamerou zobrazený QR kód Úspěšná instalace kamery

#### 2b. EZ mód připojení

|           |                             | U 😌      | <                         | Přidat ručně        | Auto Scan             | Э                    | Zrušit                                                      | EZ Mode ⇒ |
|-----------|-----------------------------|----------|---------------------------|---------------------|-----------------------|----------------------|-------------------------------------------------------------|-----------|
|           |                             |          | Lighting                  |                     | Video dohled          |                      |                                                             |           |
|           |                             |          | Sensors                   | 0                   |                       | •                    | Nejprve resetujte zaříze<br>Power on the device and make su | QR Code   |
|           |                             |          | Large                     | Kamera<br>(WiFi)    | Kamera<br>(Dual Band) | Kamera<br>(BLE)      | flashing slowly or a prompt tone is                         | Rezim AP  |
|           |                             |          | Home Ap                   | •                   | 8                     | de                   |                                                             | V EZ Mode |
|           |                             |          | Small<br>Home Ap          | Kamera<br>(4G)      | Smart<br>Doorbell     | Floodlight<br>Camera |                                                             | Cable     |
| Zadn      | e zarizeni, prosim pridejte |          | Kitchen<br>Appliances     |                     | NOR                   | E/3                  | Ĭ                                                           |           |
|           |                             |          | Exercise &<br>Health      | Základní<br>stanice | NVR                   | DVR                  |                                                             |           |
|           |                             |          | Video<br>dohled           |                     | Zámek                 |                      | Perform net pairing as pron                                 | npted. >  |
|           |                             |          | Gateway<br>Control        | Zimak               | Zimak                 | -<br>Zimek           |                                                             |           |
|           |                             |          | Outdoor<br>Travel         | (WI-FI)             | (Zigbee)              | (BLE)                |                                                             |           |
|           |                             |          | Energy                    | Zárnek<br>(NB-loT)  |                       |                      | 🙆 Next step                                                 |           |
|           |                             |          | Entertainm<br>ent         |                     | Photo lock            |                      | Next                                                        |           |
| Múj domov | -Ò-<br>Smart                | ).<br>Ji | Industry &<br>Agriculture | Photo Inck          |                       |                      |                                                             |           |

Klikněte na tlačítko "+" nebo "Přidat zařízení"

Vyberte "Video dohled" a "Kamera (WiFi)" Vyberte "EZ Mode"

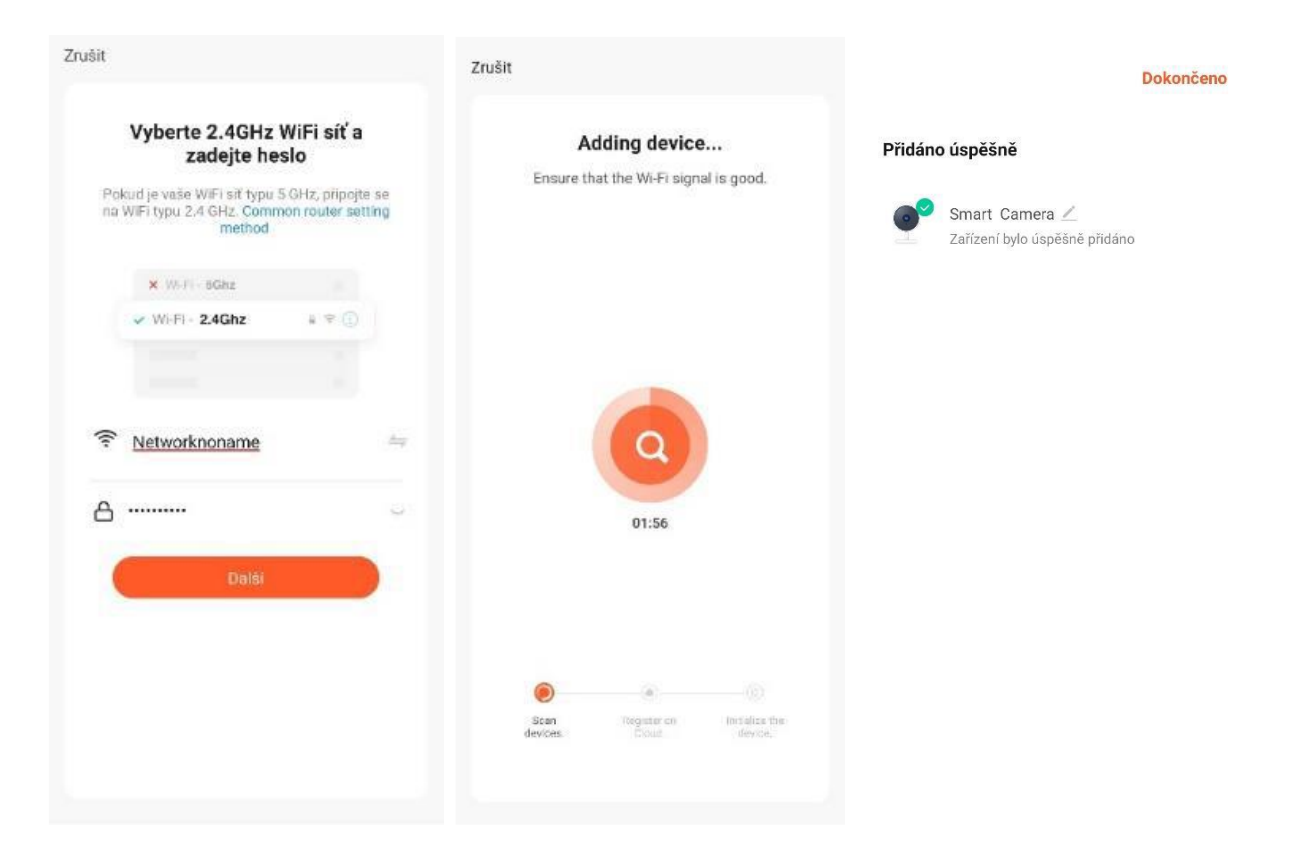

Vyberte 2,4GHz síť a vyplňte heslo k této síti

Bude zobrazen postup připojování Úspěšná instalace kamery

# **2c. Cable mód připojení –** připojte zapnutou kameru pomocí síťového kabelu, dokud se LED světlo nerozsvítí. (Pouze u modelů, které tuto funkci podporuje)

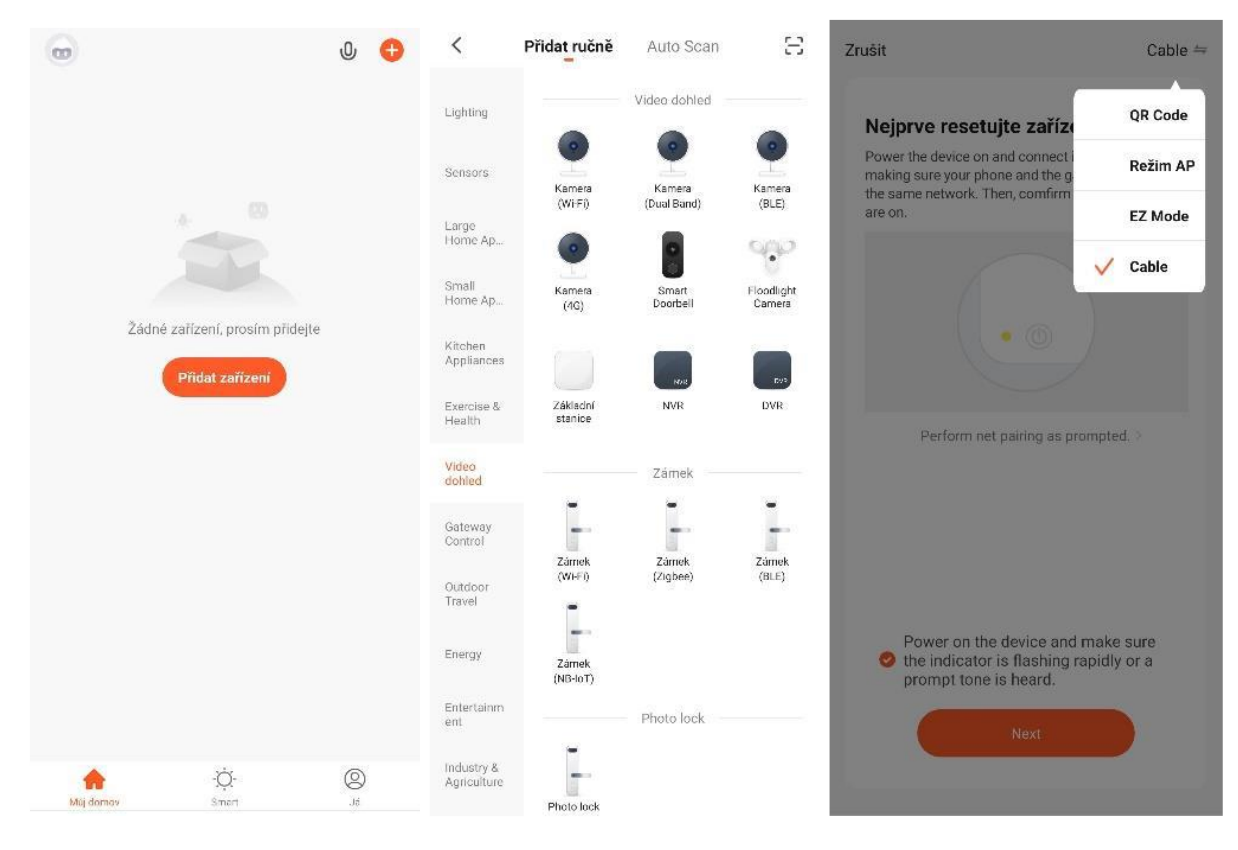

Klikněte na tlačítko "+" nebo "Přidat zařízení" Vyberte "Video dohled" a "Kamera (WiFi)" Proběhne hledání

Vyberte "Cable"

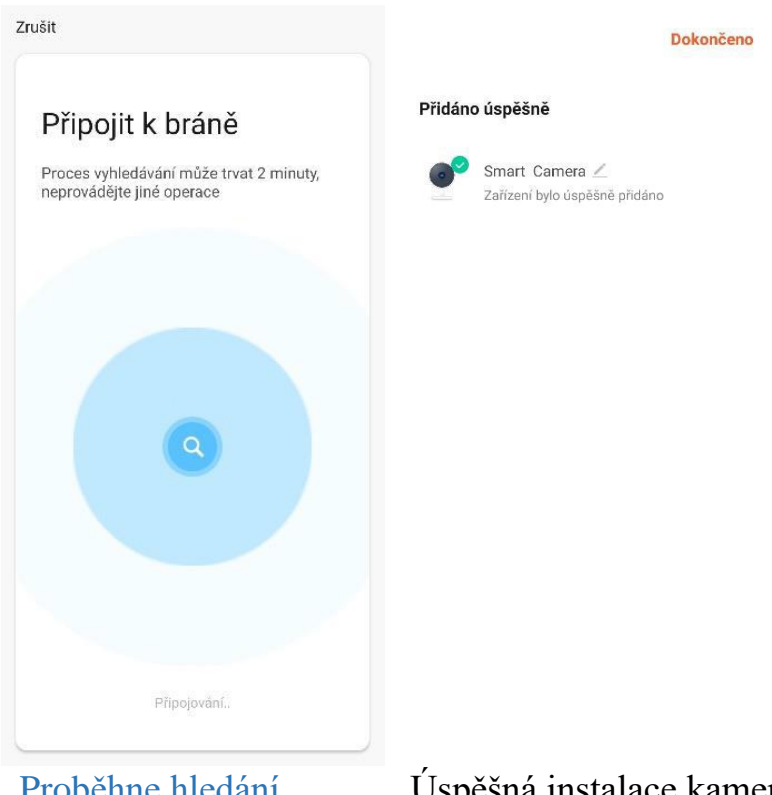

Proběhne hledání

Úspěšná instalace kamery

#### Zařízení podporují pouze 2,4 GHz Wi-Fi, 5 GHz WIFI nejsou podporovány. Heslo pro WIFI by nemělo obsahovat žádné speciální znaky, (např.! @ # \$% ^ & \*)

Při konfiguraci prosím umístěte telefon a zařízení co nejblíže.

Zapněte kameru a uslyšíte vysílání "Wait for wifi configure". Pokud vůbec nic neslyšíte, resetujte kameru do továrního nastavení.

#### **Reset:**

Stisknutím tlačítka úzkým nástrojem po dobu 5 vteřin resetujete kameru, resetovací tlačítko je dírka vedle slotu pro micro SD kartu.

Slot pro SD kartu: Podpora místního úložiště (SD karta max 128 GB)

## 3. Nastavení aplikace

 Osobní údaje – nastavení profilového obrázku, přezdívky a časového pásma.

2. Hlasové ovládání aplikace – hlasové ovládání chytrých zařízení připojených do aplikace + možnost vytvoření widgetu na plochu telefonu.

#### 3. Přidání dalších zařízení

#### 4. Připojená zařízení do aplikace

## **5. Domovská obrazovka –** zobrazení úvodní obrazovka aplikace

#### 6. Smart – pro kameru

nefunkční - nastavení automatických procesů chytrých zařízení dle plánu (např podle počasí, lokace, čas, statusu reagují chytrá zařízení – zapnutím, zasláním notifikace)

 7. Já – nastavení osobních údajů, správa lokace kamery, připojení sdílené kamery, středisko zpráv a poplachů, nápověda a FAQ, připojení Tuya aplikace k Amazon Alexa a Google Assistant

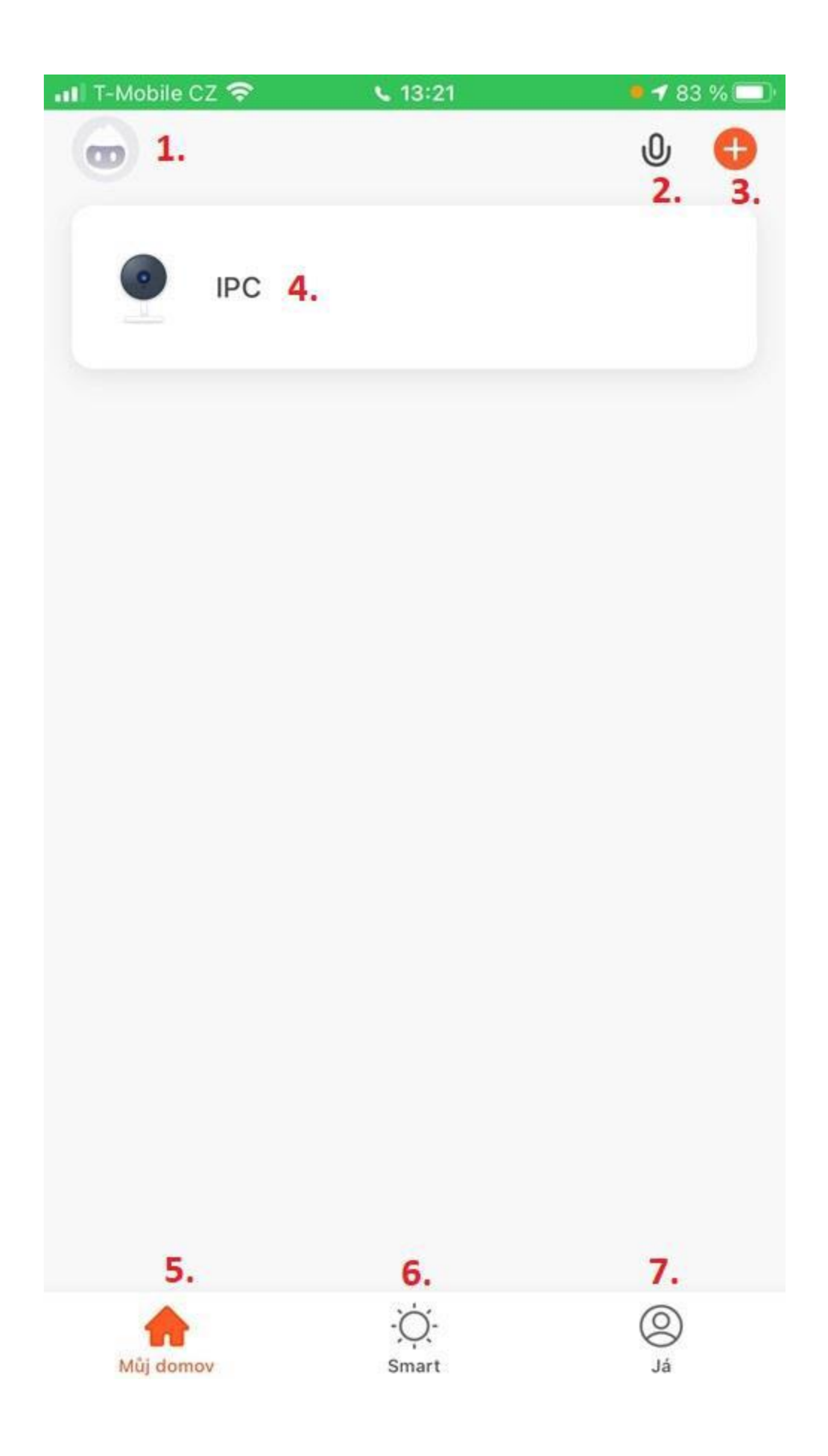

Kliknutím na tlačítko 4 se dostanete do dalšího menu

- 8. Návrat na domovskou obrazovku
- 9. Nastavení kamery
- 10. Síla signálu připojené kamery
- 11. Zapnutí zvuku z kamery
- **12. Přepínač kvality obrazu –** HD/SD
- 13. Obraz přes celou obrazovku
- 14. Pořízení snímku obrazu kamery do telefonu
- 15. Komunikace na kameru
- 16. Pořízení záznamu z kamery do telefonu
- 17. Přehrání záznamu

**18. Cloudová služba –** nastavení služby, přehrávání záznamů

**19. Nastavení přísvitu kamery –** Smart mód, zapnuto, vypnuto

**20. Nastavení výstrahy detekce –** Zapnutí detekce pohybu, nastavení citlivosti a časového plánu

- 21. Zobrazení snímků
- 22. Ovládání natočení kamery –

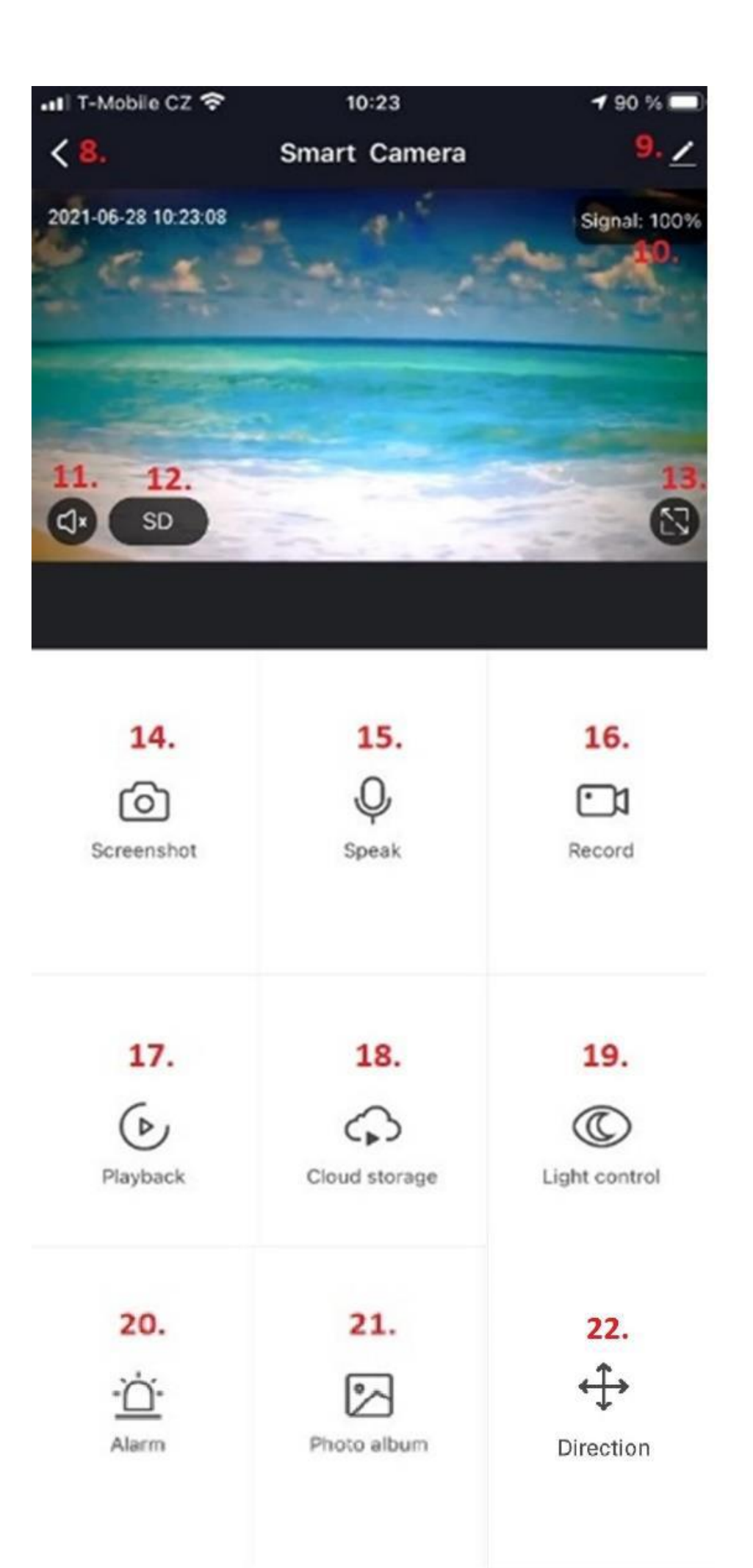

## 4. Nastavení kamery

1. Změna názvu kamery, ikony a umístění

**2.** Informace o uživateli, IP adresa, ID zařízení, časovém pásmu a síle signálu

#### 3. Informace o smart funkcích

**4.** Propojení na aplikace třetích stran (Amazon a Google)

#### 5. Otočení obrazu o 180°, zobrazení

času v obraze a audio mód (jedno x obousměrný

6. Nastavení nočního režimu – Auto x color x IR

**7.** Zapnutí detekce pohybu, citlivosti, plánu + sledování pohybu (pouze OKO4)

8. Rozpoznání obličeje – nutno zakoupit cloudové služby

**9.** Příplatkové služby – zálohování, šifrování a prohlížení na jiných mobilních zařízeních - nutno zakoupit cloudové služby

**10.** Oznámení offline stavu po 30 minutách

#### 11. Nápověda FAQ a dotazy

- 12. Sdílení zařízení s vybranou osobou
- 13. Zástupce hlasového ovládání na plochu
- 14. Aktualizace firmware
- 15. Odebrání zařízení z aplikace

| <del>~</del>                                           | Nastavení                     |                 |           |  |  |  |
|--------------------------------------------------------|-------------------------------|-----------------|-----------|--|--|--|
| Advanced Settings                                      |                               |                 |           |  |  |  |
| Nastavení výstrah                                      | y detekce                     |                 | >         |  |  |  |
| AI                                                     |                               |                 |           |  |  |  |
| Face Recognition                                       |                               |                 | >         |  |  |  |
| VAS                                                    |                               |                 |           |  |  |  |
| Purchase VAS                                           |                               |                 | >         |  |  |  |
| Oznámení když je offli                                 | ne                            |                 |           |  |  |  |
| Oznámení když je                                       | offline                       | 10.             |           |  |  |  |
| Ostatni                                                |                               |                 |           |  |  |  |
| FAQ & Feedback                                         |                               | 11.             | >         |  |  |  |
| Sdílená zařízení                                       |                               | 12.             | >         |  |  |  |
| Přidat hlasového asistenta k Domovské obrazovce<br>13. |                               |                 |           |  |  |  |
| Zkontrolujte aktua                                     | all <b>žaci finniwaru</b> žád | ná aktua<br>14. | ilizace > |  |  |  |
|                                                        | Odebrat zařízení              | 15.             |           |  |  |  |

### 6. FAQ – často kladené otázky

Jak již bylo zmíněno, v nastavení kamery je záložka FAQ a zpětná vazba, kde si najdete otázky a odpovědi, případně zaslat dotaz na podporu aplikace Tuya.

Níže jsou stručně popsány nejčastější problémy:

Otázka 1: Jak obnovím tovární nastavení kamery? Odpověď 1: Smažte kameru ze seznamu v aplikaci nebo dlouze stiskněte tlačítko reset po dobu 8 s, dokud neuslyšíte hlášku "Reset, camera reboot"

#### Otázka 2: Vybral jsem správně 2,4 GHz WI-FI a zadal správné heslo, ale kamera stále není připojena k Wi-Fi?

Odpověď 2: (1) Zkontrolujte, zda je Wifi síť kterou jste použili, stejná pro váš telefon i pro kameru.

(2) Ujistěte se, že vaše WiFi má povolenou funkci DHCP. Pokud je deaktivována, kamera neobdrží IP adresu a připojení selže. (3) Stisknutím tlačítka reset na 8 s restartujte kameru. (4) Zkontrolujte, zda je intenzita signálu Wi-Fi vyšší než 80%.

#### Otázka 3: Jak mohu změnit připojení kamery z jednoho routeru na jiný?

Odpověď 3: Smažte kameru ze seznamu v aplikaci nebo dlouze stiskněte tlačítko reset po dobu 8 s. Poté znovu nakonfigurujte kameru.

Pozn: Ovládání přístroje se může v závislosti na jednotlivých sériích drobně lišit. Přístroj používejte v souladu s platnými právními předpisy. Dodavatel nenese žádnou odpovědnost za použití přístroje v rozporu s těmito předpisy.